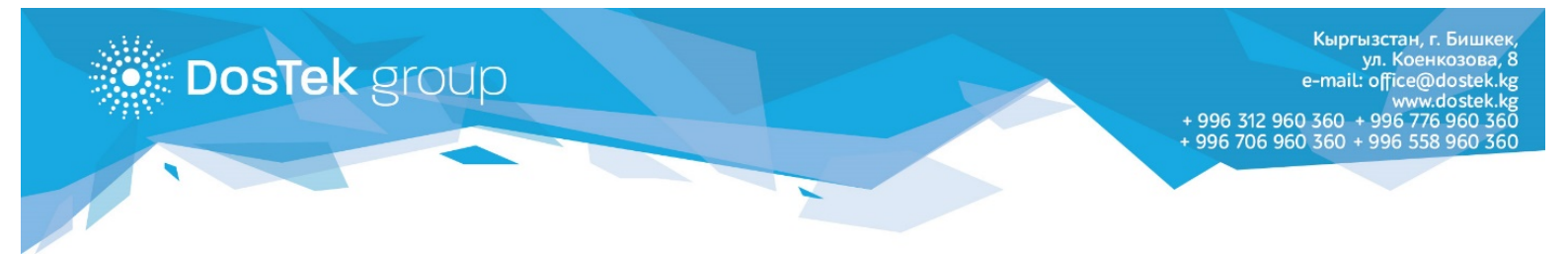

## ИНСТРУКЦИЯ по очистке кэш в браузере

Кэш браузера — это копии веб-страниц, картинок, видеороликов и другого контента, просматриваемого с помощью браузера. Он помогает сократить количество запросов к сайтам: если страница, которую вы хотите просмотреть, уже есть в кэше, браузер мгновенно загрузит её с вашего жесткого диска.

Кэш нужно периодически чистить, чтобы освободить место на жестком диске и в случае, если вебстраницы отображаются некорректно – например, в старом дизайне.

## Google Chrome

- Нажмите сочетание клавиш Ctrl + Shift + Del
- В открывшемся окне раскройте список **Временной диапазон** выберите период, за который вы хотите удалить данные (рекомендуется выбрать **Все время**)

| Очистить историю |                                                             |                                                                             |                      |  |
|------------------|-------------------------------------------------------------|-----------------------------------------------------------------------------|----------------------|--|
|                  | Основные настрой                                            | ки Допол                                                                    | тнительные           |  |
| Вре              | менной диапазон<br>История браузера<br>Улаление истории     | Все время<br>Последний час<br>Последние 24 часа<br>Последние 7 дней         |                      |  |
|                  | выполнен вход в а<br>ваших действиях в<br>на странице myact | Последние 4 недели<br>Все время<br>интернете может так<br>ivity.google.com. | угих<br>же храниться |  |

• Ниже размещены 3 группы данных, которые можно очистить. Поставьте «галочку» на пункте Изображения и другие файлы, сохраненные в кэше и нажмите на кнопку Удалить данные.

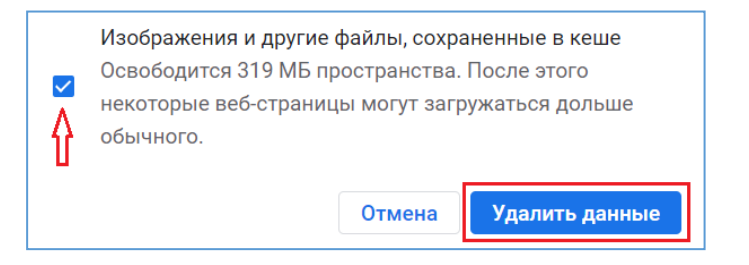

• После завершения загрузки, данную страницу можно закрыть.

## Mozilla Firefox

- Нажмите сочетание клавиш Ctrl + Shift + Del.
- В окне **Удаление недавней истории** раскройте список **Удалить** и определите период, которым браузер должен ограничиться при удалении данных (рекомендуется выбрать **Все**).

| Удаление недавней истории Х    |                                                                                     |  |  |
|--------------------------------|-------------------------------------------------------------------------------------|--|--|
| Удали <u>т</u> ь:              | За последний час 🗸                                                                  |  |  |
| Истор                          | За последнии час<br>За последние два часа<br>За последние четыре часа<br>За сегодня |  |  |
| ⊠ Журна<br>⊠ Активн<br>⊠ Журна | Всё<br>все усанся<br>л форм и поиска                                                |  |  |

• Ниже оставьте «галочку» только на пункте Кэш и нажмите на кнопку Удалить сейчас.

| Удаление всей истории                                                                 |                                            |  |  |  |
|---------------------------------------------------------------------------------------|--------------------------------------------|--|--|--|
| Удали <u>т</u> ь: Всё                                                                 | ~                                          |  |  |  |
| Данные всех выделенных пунктов будут удалены.<br>Это действие не может быть отменено. |                                            |  |  |  |
| Историю                                                                               |                                            |  |  |  |
| ☐ Журнал посещений и загрузок                                                         | Куки                                       |  |  |  |
| Активные <u>с</u> еансы                                                               | К <u>э</u> ш                               |  |  |  |
| □Журнал форм и поиска                                                                 | $\Delta$                                   |  |  |  |
| Данные                                                                                |                                            |  |  |  |
| □Настр <u>о</u> йки сайтов                                                            | □Да <u>н</u> ные автономных веб-<br>сайтов |  |  |  |
|                                                                                       | Удалить сейчас Отмена                      |  |  |  |

• После завершения загрузки на странице, кэш браузера очищен.

Благодарим за внимание!